## 會議投稿系統操作範例

- 1. 帳號建立
  - 未使用過此套系統者,必須先建立帳號,請點擊 "Register"進行註冊,填寫個 人基本資料,系統即會寄送註冊完成通知及密碼。如果註冊的 E-mail 已存在此 套系統,系統會顯示 E-mail 帳號已註冊過,請直接點選進入,於密碼處留白,點 選 Enter,系統即會將密碼送至 E-mail 信箱。
  - (2) 使用過此套系統,請直接輸入 E-mail 及密碼;索取密碼,於密碼處留白,點選 Enter,系統即會將密碼送至 E-mail 信箱。
  - (3) 投稿時間若截止,大會 Login 位置 "Register" 按鈕就會消失,不允許註冊。

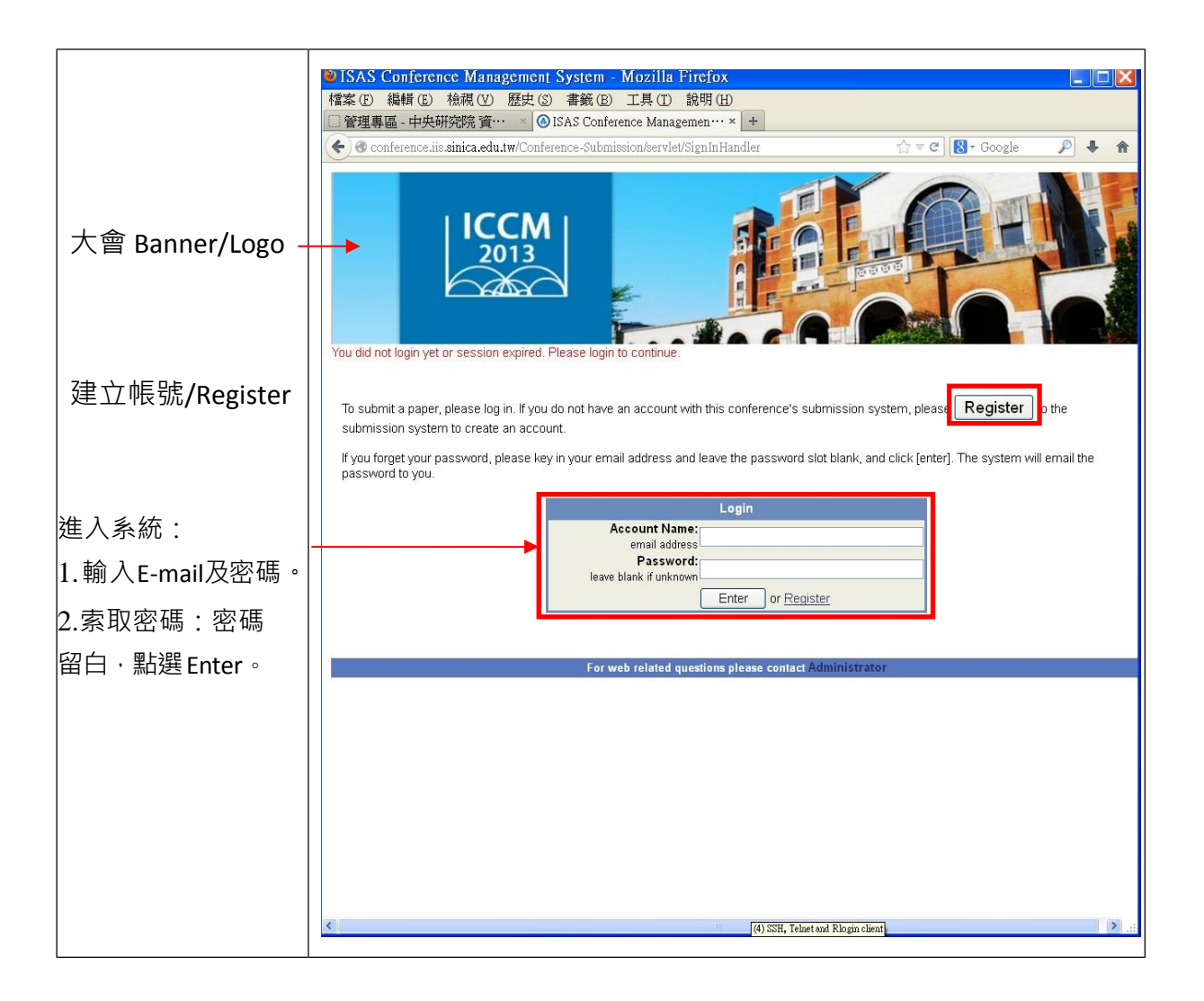

|              | C 1242 Conference management System - whiteows infernet explorer                                      |            |
|--------------|----------------------------------------------------------------------------------------------------|------------|
|              | 😋 🕤 💌 🔞 https://conference.iis.sinica.edu.tw/Conference-Submission/se 💌 🔒 🐓 🛪 💽 Bing                  | 2-         |
|              |                                                                                                    |            |
|              |                                                                                                    |            |
|              | ☆ 初均取変 (④ ISAS Conference Management System                                                           |            |
| 在您註冊後,系統     |                                                                                                    | <u>^</u>   |
| 若 偵 測 到 此 E- |                                                                                                    |            |
| mail已註冊,系統   |                                                                                                    |            |
|              | Member Registration Sheet                                                                             |            |
| 曾請您直接進人      | "E-Mail: iisfeng2@gmail.com   "Repeat E-Mail: iisfeng2@gmail.com                                      |            |
| (here) °     | *Salutation : OMr. OMs. OMrs. OProf. ODr.<br>*Name : feng feng feng First (Personal) Name Middle Name |            |
|              | Chinese Name :                                                                                        |            |
|              |                                                                                                    |            |
|              | "Organization : lest                                                                                  |            |
|              | Department :                                                                                          |            |
|              | Mailing Address :                                                                                     |            |
|              | City :                                                                                                |            |
|              | State/Province :                                                                                      |            |
|              | Zin/Postal Code ·                                                                                     |            |
|              | *Country Select                                                                                       |            |
|              | Country . Select                                                                                      |            |
|              | Telephone : * ext                                                                                     |            |
|              | Facsimile : * ext extension                                                                           |            |
|              | Specialty :                                                                                           | <u>~</u>   |
|              | * All fields marked with a star are required for registration                                         | <u>×</u>   |
|              |                                                                                                    |            |
|              | Submit Reset                                                                                          |            |
|              |                                                                                                    | ~          |
|              |                                                                                                    | >          |
|              | CitAp Conference Management pystem - Mindows Infernet Explorer                                        |            |
|              | 🚱 😔 💌 🙆 https://conference.iis.sinica.edu 🔽 🔒 🐓 🗙 🔁 Bing                                              | <b>₽</b> - |
|              | [ 禮家(F) 編輯(F) 檢調(V) 我的最感(A) 工具(T) 證明(H)                                                               |            |
|              | ☆ 我的最愛 ◎ ISAS Conference Management System                                                            |            |
| 帳號建立完成後      | Morrago                                                                                               |            |
|              | message                                                                                               |            |
| 的聿面。         |                                                                                                    |            |
| н) ш ,       | User Account Created. We already send a                                                               |            |
|              | confirmation email to you.                                                                            |            |
|              |                                                                                                    |            |
|              | Click here to sign in                                                                                 |            |
|              |                                                                                                    |            |
|              |                                                                                                    |            |
|              |                                                                                                    |            |
|              |                                                                                                    |            |
|              |                                                                                                    |            |
|              |                                                                                                    |            |
|              |                                                                                                    |            |
|              |                                                                                                    |            |
|              |                                                                                                    |            |
|              |                                                                                                    |            |
|              |                                                                                                    |            |
|              |                                                                                                    |            |
|              |                                                                                                    |            |
|              |                                                                                                    |            |
|              |                                                                                                    |            |
|              |                                                                                                    |            |
|              |                                                                                                    |            |
|              |                                                                                                    |            |
|              | l                                                                                                    |            |

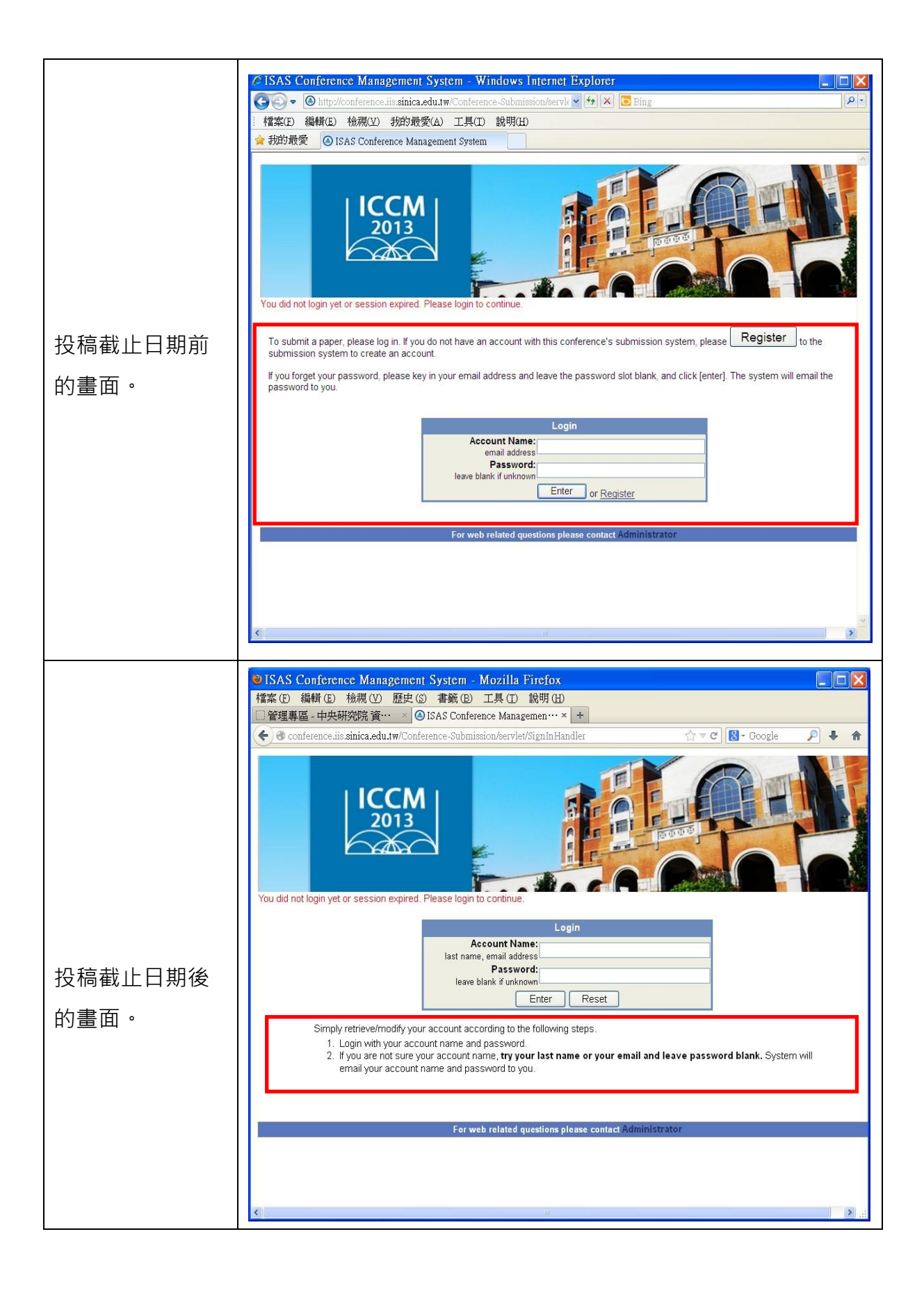

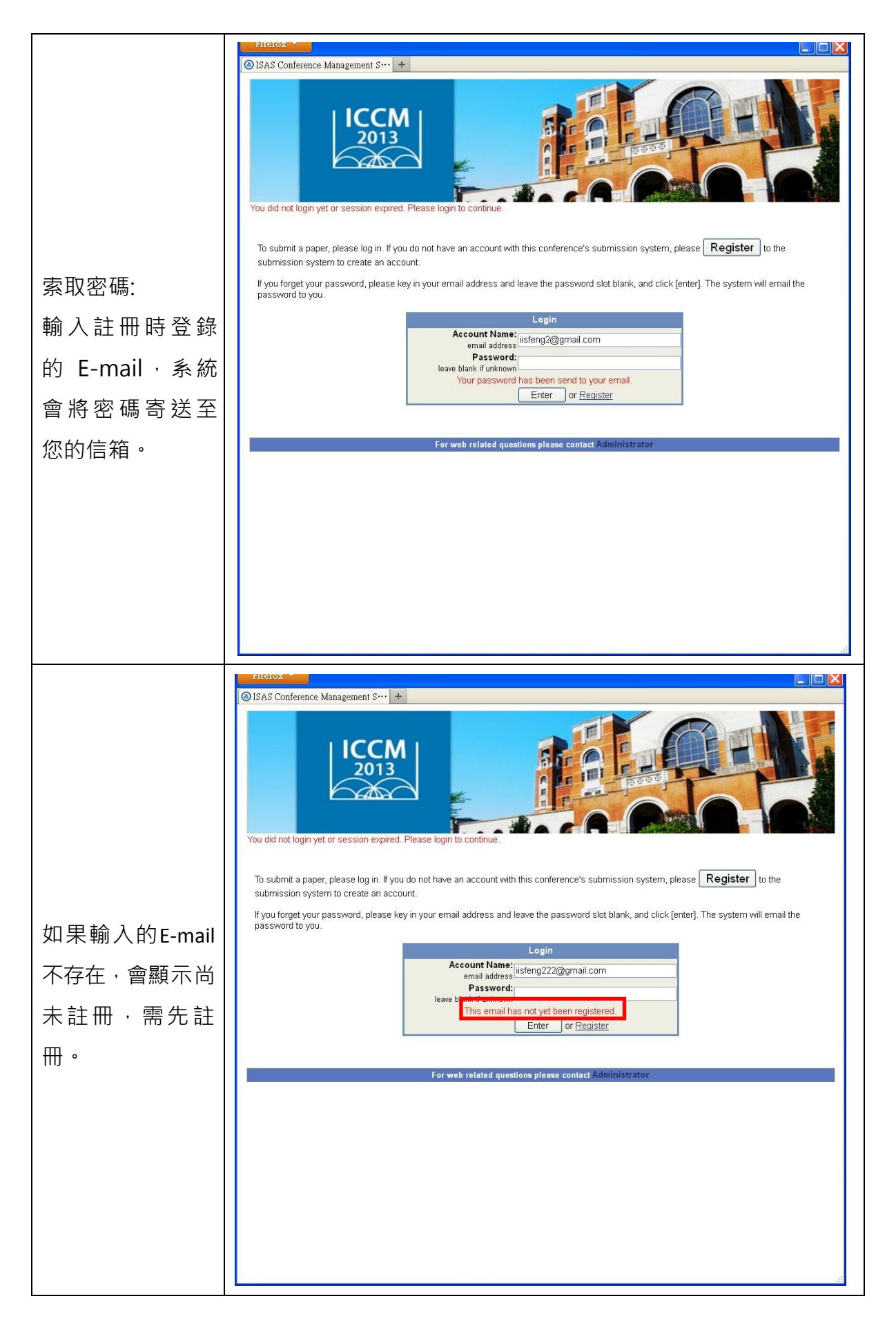

## 2. 投稿

- (1) 要先註冊取得帳號及密碼,已註冊或使用過本系統者,不需重複註冊。
- (2) Login 成功後,使用大會的專屬網址與用 ISAS 的投稿網址,看到的投稿畫面不同。
- (3) 點擊"Submit Paper"。
  - a. 系統會將第一位上傳者當成是第一作者,如果不是,請直接輸入第一作者的E-mail,再依序填入所有作者的 E-mail。(所有作者的姓名將會於點選Submit後顯示)。
  - b. 點選一位作者當 Correspondence author。(由此統一上傳與修改投稿資料)。
  - c. 論文資料填寫完畢送出後,若系統發現這些作者資料不存在,會跳出視窗,讓您填寫作者基本資料的欄位(姓名、單位、E-mail等)。
  - d. 送出後即完成投稿動作。
  - e. 在投稿日截止之前,随時可進入系統修改個人資料或論文資料。

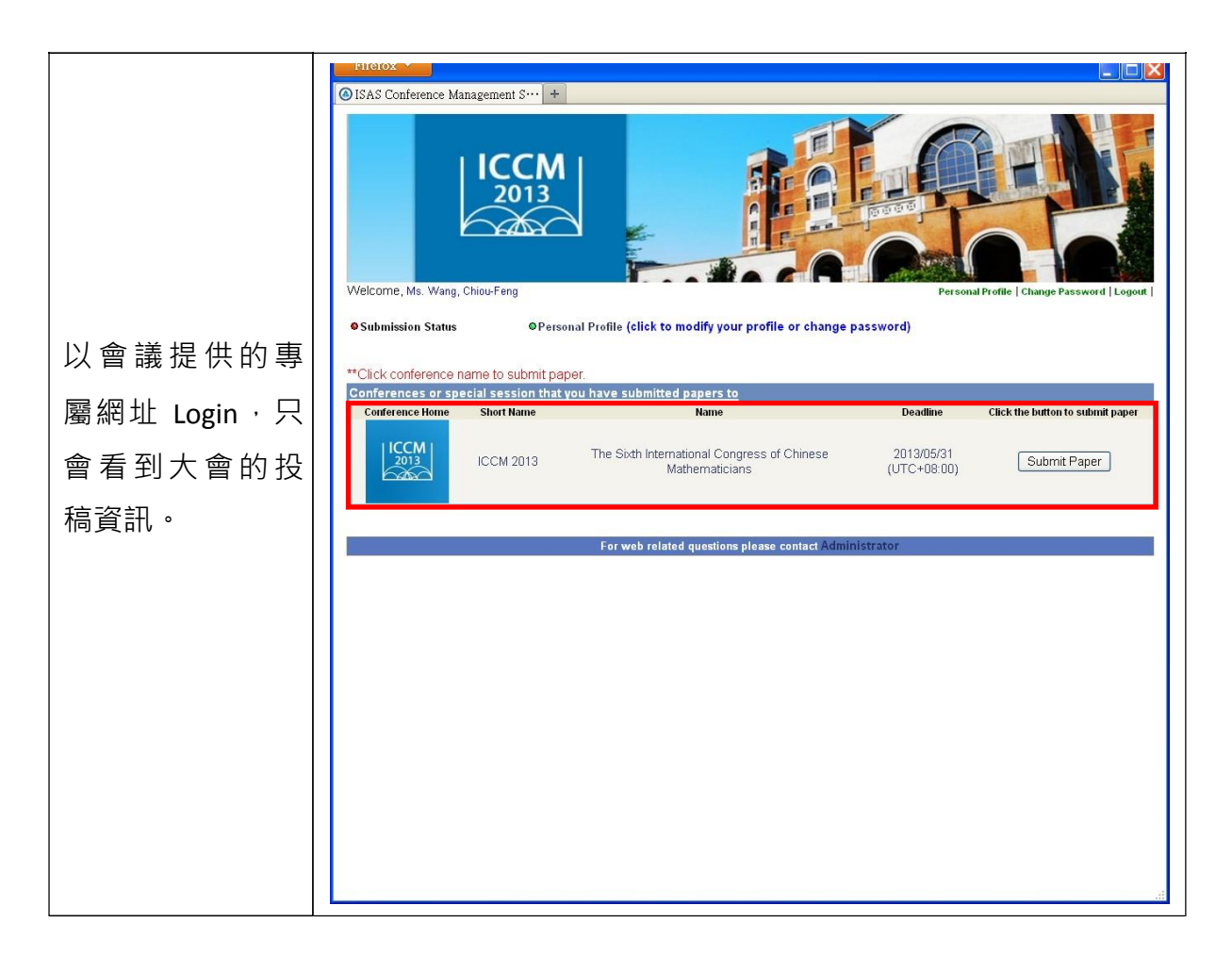

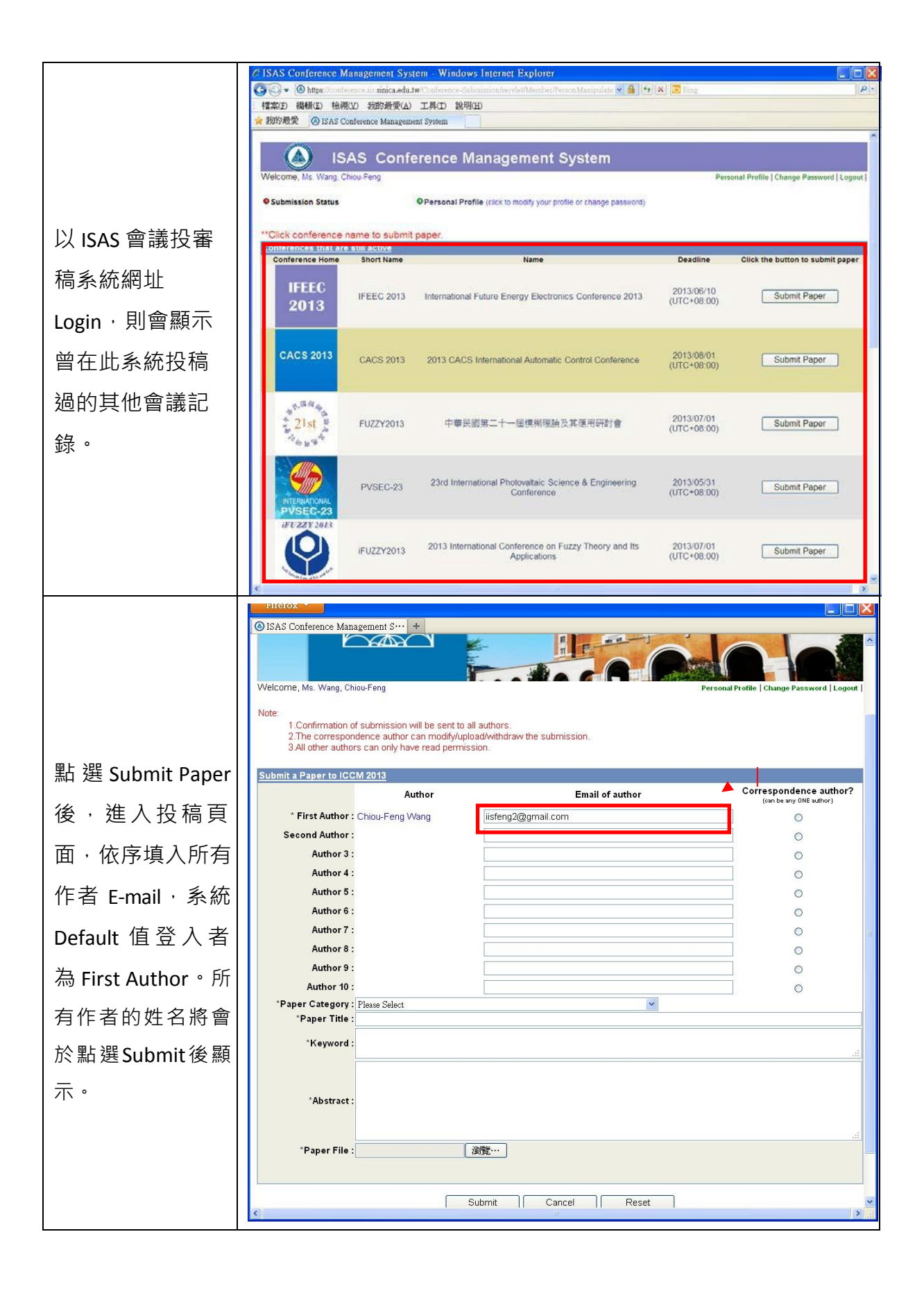

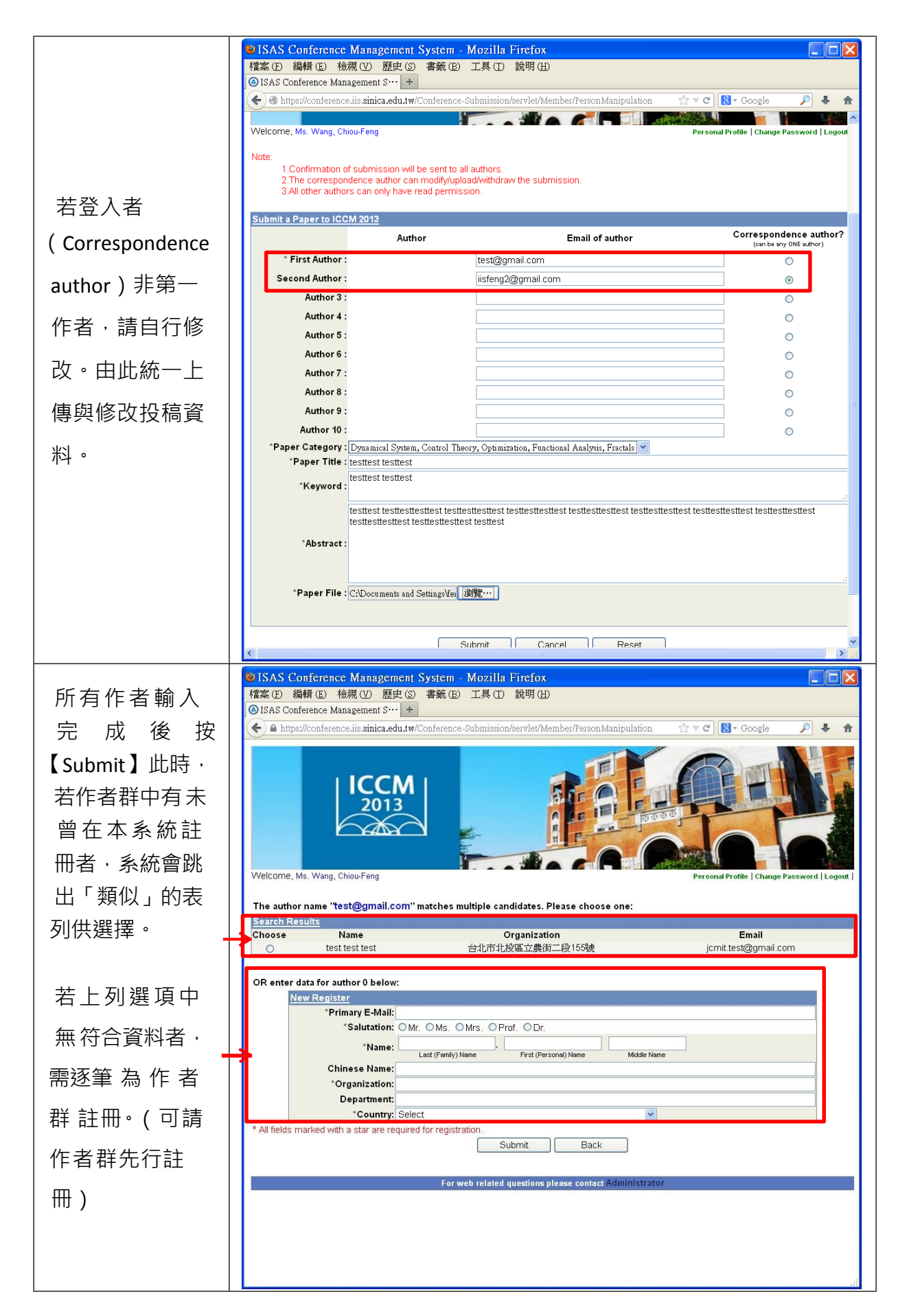

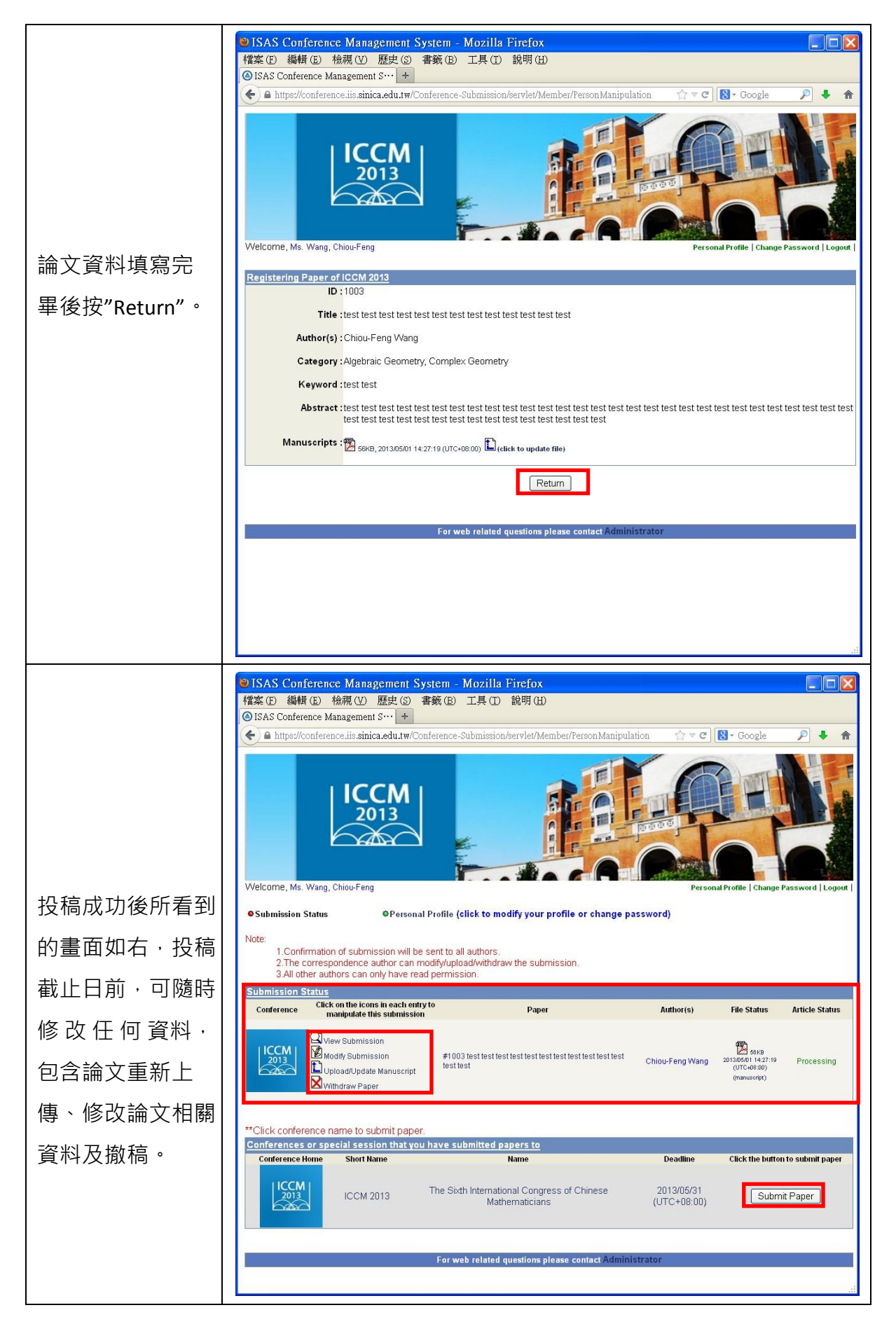